# 松山家商新生線上基本資料填報操作手冊

#### 1.登入網址:<u>https://vschool.tp.edu.tw/B2K2017/login.aspx</u>

(可從松山家商校網→學生專區→校務行政系統)

| ── 臺北市立松山高級商<br>Song Shan High School of Comp | 5.業家事職業學校<br>merce and Home Economic | Ż<br>s |              |               |               |      |             |
|-----------------------------------------------|--------------------------------------|--------|--------------|---------------|---------------|------|-------------|
| 首頁認識松商                                        | 行政單位                                 | 教學單位   | 教職員專區        | 學生專區          | 行事曆           | 相關單位 | 111特優教師暨師鐸獎 |
| 松山家商優質學校                                      | 關鍵字                                  | 搜尋     |              |               |               |      |             |
| 首頁 / 學生專區                                     |                                      |        |              |               |               |      | 松商焦點        |
| ▶ 校務行政系統 (開新視                                 | :窗)                                  |        |              |               |               |      | 文創松商        |
| 學生學習歷程檔案系統(開新視窗) 106-110 中長程計畫                |                                      |        |              | 106-110 中長程計畫 |               |      |             |
| 校内冬益系統(開新視察)                                  |                                      |        |              | 公開觀課          |               |      |             |
|                                               |                                      |        |              | 松山家商法規彙編      |               |      |             |
| ▶ 学士1F表上悔何加奋(                                 | [ 刑利 侃 図 )                           |        |              |               |               |      | 升學相關網站      |
| ▶ 公物維修通報系統 (開                                 | 新視窗)                                 |        |              |               |               |      | 獎學金專區       |
| ▶ 學生電子郵件系統(不分年級) (開新視窗) 台北富邦銀行就學賞款專區          |                                      |        | 台北富邦銀行就學貸款專區 |               |               |      |             |
| 圖書館藏查詢系統 (開新視窗) 安心就學補助輕鬆查                     |                                      |        | 安心就學補助輕鬆查    |               |               |      |             |
| 動价與土现损土多统 (開新调查)                              |                                      |        |              |               | 臺北市國中生職業輔導研習營 |      |             |
|                                               |                                      |        |              |               | 性別平等教育        |      |             |

2. 請點選「臺北市單一身分驗證」登入,預設帳密如下:

| 臺北市高職校務行政系統                                                                                                    |
|----------------------------------------------------------------------------------------------------|
| 単一分級證 其他登入 ● 第二十章 一分分級證 ● 第二十章 一分分級證 ● 第二十章 一分公案 ● 第二十章 一分公案 ● 第二十章 一分公案 ● 第二十章 一分公案 ● 第二十章 一分公案 ● 第二十章 一分公案 ● 第二十章 一分公案 ● 第二十章 一句分 ● 第二十章 一句分 ● 第二十章 日本 ● 第二十章 日本 ● 第二十章 日 |
| 校務行政系統服務資訊: 虹橋資訊 ·服務電話: (04)2481-6807                                                                                                    |

3.登入後,選擇"基本資料填答"進入填答頁面。(填答時間 8/2~8/11)

| 校務行政系統   |
|----------|
| 主頁面      |
| ■ 個人紀錄   |
| ■ 選課系統   |
| ■ 社團選課   |
| ■ 線上申請   |
| ■ 重補修系統  |
| ▶ 基本資料填答 |
| ▶ 課程介紹   |
| ▶ 圖書查詢   |
| ▶ 線上點名   |
| 骨 校務行政系統 |

4.學籍資料表,區分為『基本資料』、『入學』、『家庭成員』及『填答問卷』頁籤。

#### 基本資料:

※填答完成後,必須按"儲存"按鍵,完成資料變更。【請務必確認資料是否正確】 (PS.只可填白色欄位,灰色欄位如須修改請持相關證明至教務處註冊組更正)

| 攀籍資料表                                 |             |    |
|---------------------------------------|-------------|----|
| 基本資料 人學 家庭成員 填答問卷                     |             |    |
| <b>四儲存</b> ※若有修改以下欄位資料, 請務必接          | 安下"儲存"按鈕!   |    |
| 科一般                                   | 玫瑰          |    |
| 座號 0                                  | 學號 @1077176 |    |
| 姓名 王大明                                | 英文姓名        |    |
| 身分證號 A12345678!                       | 出生地         |    |
| 護照號商                                  | 僑居地         |    |
| 生日 2003/01/01                         | 性別 男 ▼      |    |
| 题籍 · · ·                              |             |    |
| e-Mail                                |             |    |
| 聯絡電話(H)                               | 手機電話        |    |
| 緊急聯絡人                                 | 緊急聯絡人手機     |    |
| 經濟狀況<br>•                             | 緊急聯絡人電話     |    |
| ● ● ● ● ● ● ● ● ● ● ● ● ● ● ● ● ● ● ● | ál.         |    |
| 戶籍地址                                  | / /₩        |    |
|                                       | ær.         |    |
| 通訊地址                                  | 782         |    |
|                                       |             |    |
| 身心狀況                                  | • 血型 •      | 未定 |

## 入學:

| 學籍資料表  |                               |            |            |   |
|--------|-------------------------------|------------|------------|---|
| 基本資料   | 人學 家庭成員 填答問卷                  |            |            |   |
| ₿諸存 ※# | 与有修改以下 <b>欄位資料,請務必按下"儲存</b> " | <b>该銋!</b> |            |   |
| 人學管道   | 免試入學                          | 人學身分       | 一般生        |   |
| 特殊身分   |                               |            |            |   |
|        |                               |            |            |   |
| 國中     |                               |            |            |   |
| 學校縣市   | 臺中市                           | 學校名稱       | 市立大里高中附設國中 |   |
| 基業年度   | 107                           | 畢業狀況       | 業          | Ŧ |
| 國小     |                               |            |            |   |
| 離せたかな  |                               |            |            |   |
| 学仪语傳   |                               |            |            |   |
| 幼稚園    |                               |            |            |   |
| 學校名稱   |                               |            |            |   |

※填答完成後,必須按"儲存"按鍵,完成資料變更。

#### 家庭成員:

<u>姓名、稱調、國籍、族別、教育程度、工作機構、工作職稱、手機</u>為必填欄位! 若非原住民請於<u>族別</u>填「<u>非原住民</u>」選項 <u>※填答完成後,必須按"儲存"按鍵,完成資料變更。</u>

| 學籍資      | 料表                   |          |                   |       |      |      |      |            |        |    |   |
|----------|----------------------|----------|-------------------|-------|------|------|------|------------|--------|----|---|
| 基本       | (資料) 人尊              | 家庭成員     | 填答問卷              |       |      |      |      |            |        |    |   |
| B        | 儲存 <mark>※若有候</mark> | 新改以下欄位資料 | , <b>諸務</b> 必按下"[ | 存"按鈕! |      |      |      |            |        |    |   |
| 監護人      | 姓名                   | 出生年 稀謂   | 國籍                | 族刑    | 教育程度 | 工作機構 | 工作職稱 | 手機         | e-Mail | 狀態 |   |
| <b>e</b> | 王大風                  | 爸爸       | ▼ 中華民國 ▼          | 非原住民▼ | 專料(富 | ▼ 公司 | 組長   | 0912345678 |        | 存  | ۳ |
| +)       | 入时                   |          |                   |       |      |      |      |            |        |    |   |

## 填答問卷(全為必填資料):

※填答完成後,必須按"儲存"按鍵,完成資料變更。

#### 1.本人概況

| *187        |    |
|-------------|----|
| ▲入馆流<br>    |    |
| 無数倍仰        |    |
| 身高          | 公分 |
| <b>措</b> 重  | 公斤 |
| Line ID     |    |
| 宗教信仰        |    |
| 身高          | 公分 |
| 禮重          | 公斤 |
| Line ID     |    |
| 栗教儒師        |    |
| 身高          | 公分 |
| 諸重          | 公斤 |
| Line ID     |    |
| 宗教信仰 無      |    |
| 身高 168      | 公分 |
| <b>諸</b> 49 | 公斤 |
| Line ID #   |    |

## 2.家庭狀況

| 家庭狀況   |                                                                  |
|--------|------------------------------------------------------------------|
| 父母關係   | O同住O分居O分住O職擋O父亡O毋亡O父母雙亡                                          |
| 家庭氣氛   | ○很和諧 ○和諧 ○復不和諧 ○很不和諧                                             |
| 父母管教方  | I O民主〇橿威〇放任〇其他                                                   |
| 主要救養者  | ○父母○祖父母○父(羅親)○母(羅親)○母(羅親)○親屬○英他                                  |
| 居住環境   | ○住宅區 ○商業區 ○混和區 ○軍審區                                              |
| 本人住宿   | ○與父母同性○與父同性○與母同性○與祖父母同性○做外祖父母同性○依親(與父或母其中一方親戚同性)○質居生(獨自在外居住)○其他  |
| 經濟狀況   | ○憲裕○小康○普通○清寒○貧困                                                  |
| 每個月零用  | ▲ ○足夠○副好○不足                                                      |
| 父母關係   | O同住 O分居 O分住 O賠償 O父亡 O母亡 O父母雙亡                                    |
| 家庭氣氛   | ○很和諧 ○和諧 ○很不和諧                                                   |
| 父母管教方: | 式 OR主 O 權威 O 放任 O 其他                                             |
| 主要教養者  | ○父母○祖父母○父(華親)○母(華親)○親醫○異他                                        |
| 居住環境   | ○住宅區○商業區○混和區○軍著區                                                 |
| 本人住宿   | ○與父母同住 ○與公同住 ○與祖父母同住 ○與外祖父母同住 ○依親(與父或母其中一方親戚同住) ○貸居生(獨自在外居住) ○其他 |
| 經濟狀況   |                                                                  |

### 3.學習狀況

| <b>営状況</b>         |
|--------------------|
| 表置數的學科             |
| <b>尼国际的攀科</b>      |
| 423 專長             |
| 大開発道               |
| 民 <b>黨</b> 對的學科    |
| <b>尼国际的学科</b>      |
| <sup>1</sup> 20 專長 |
| 大開発道               |
| 民黨 影的學科            |
| <b>是国際的學科</b>      |
| <sup>4</sup> 22 專長 |
| 大型风险               |
|                    |

## 4.自傳

| 自得                |
|-------------------|
| 家中最了解我的人是:        |
| 常指導致做功課的人是:       |
| 我曾讀過而印象最深刻的課外書題:  |
| 我最喜歡的人是:          |
| 我最要好的朋友是:         |
| 我最喜歡做的事是:         |
| 我最不喜歡做的事是:        |
| 我國中時的學校生活是:       |
| 我最快嘆的回憶:          |
| 我最適苦的回憶:          |
| 最足以彈过自己的樂句話:      |
| 我最想對爸爸說的一句話:      |
| 我最望到娉娉說的一句話:      |
| 我最想對走師說的一句話:      |
| <b>家中最了解我的人是:</b> |
| 常描導我做功課的人是:       |
| 我曾鎮過而印象最深刻的課外書是:  |

## 5.自我認識

| 自我認識          |
|---------------|
| 我的個性是:        |
| 我認為我需要改進的地方有: |
| 我的個性是:        |
| 我認為我需要改進的地方有: |
| 我的個性是:        |
| 我認為我需要改進的地方有: |
| 我的個性是:        |
| 我認為我需要改進的地方有: |

# 6.生涯目標

| 生涯目標                  |
|-----------------------|
| 進入高隨後,我對自己的期許與承諾是:    |
| 我可以做哪些努力或準備,顺利適應高職生活: |
| 希望師長可以給我的協助有:         |
| 進入高職後,我對自己的期許與承諾是:    |
| 我可以做哪些努力或準備,顺利適應高職生活: |
| 希望師長可以給我的感動有:         |
| 進入高職後。我對自己的期許與承諾是:    |
| 我可以做哪些弱力或準備,顺利適應高職生活: |
| 希望師長可以給我的協助有:         |
| 進入高階後,我對自己的期許與承諾是:    |
| 我可以做哪些弱力或準備,顺利達應高職生活: |
| 希黛師長可以給我的協助考:         |
|                       |